## Richiami su MySQL

Il software **MySQL** è un DBMS relazionale, cioè un sistema per la gestione di basi di dati che implementa il modello relazionale, organizzando i dati con tabelle. È possibile interagire con MySQL utilizzando il linguaggio standard SQL; inoltre esiste un'interfaccia che permette l'interazione anche tramite il linguaggio di scripting Php (**phpMyAdmin**).

Dal punto di vista dell'architettura *Client/Server*, il software **MySQL** è un programma *server* che è in esecuzione su un computer e resta in attesa che altri programmi *client* si connettano per effettuare le richieste di dati. I programmi client comunicano con il server MySQL attraverso il linguaggio SQL.

Il server MySQL è in grado di gestire diversi database: ogni database è composto da una o più tabelle. Ogni tabella del database può avere una o più colonne chiamate anche *campi*: ogni colonna contiene valori tutti dello stesso tipo. Ogni riga della tabella identifica un singolo *record* memorizzato.

Supponiamo di voler realizzare tramite MySQL una base di dati per memorizzare un archivio anagrafico con i nominativi delle persone e il rispettivo numero di telefono. Prima di tutto occorre creare il database assegnando ad esso il nome *Agenda*. All'interno del database si crea poi una tabella *Rubrica* per registrare i nomi e i numeri telefonici. Questa tabella è formata da tre colonne: *id, nome, telefono*. La colonna *id* è la chiave della tabella, cioè un valore numerico unico per ogni record della tabella: in questo modo ci si può riferire ad ogni nominativo tramite la chiave univo-ca. Il nome e il numero di telefono sono campi di tipo testo.

Il seguente schema mostra la tabella *Rubrica* con due righe inserite:

| id | nome           | telefono |
|----|----------------|----------|
| 1  | Rossi Mario    | 00112233 |
| 2  | Verdi Giuseppe | 44556677 |

Per creare il database e operare su di esso, si deve utilizzare un programma client che interagisce con il server MySQL tramite la riga di comando, dal prompt del sistema operativo. Questo programma è automaticamente installato insieme al server MySQL ed è posizionato nelle seguenti directory di default: /usr/local/mysql/bin in ambiente Linux, c:\mysql\bin in ambiente Windows.

Per richiamare il programma client si usa il comando **mysql** dalla riga di comando indicando tra le opzioni l'indirizzo del computer su cui il server MySQL è in esecuzione e il nome dell'utente:

## mysql -h hostname -u username -p

dove

- hostname indica il nome o l'indirizzo IP del server,
- *username* indica il nome dell'utente del sistema.

La presenza dell'opzione *-p* indica l'accesso tramite richiesta di password: premendo il tasto *Invio* sulla tastiera, viene richiesto l'inserimento della password.

Se si sta eseguendo il programma client dallo stesso computer su cui è in esecuzione il server MySQL, non è necessario indicare l'opzione *hostname*. Per collegarsi come amministratore si usa il nome utente *root* e se nessuna password è impostata si può togliere l'opzione –*p*. Con le precedenti ipotesi, un possibile collegamento avviene eseguendo dal prompt il seguente comando:

mysql -u root

Se la connessione è effettuata correttamente, viene mostrata la riga di comando di MySQL (*prompt*) nella quale si possono inserire i comandi SQL:

```
mysql>
```

Ogni comando può occupare anche più righe e deve terminare con il punto e virgola (;). Per terminare la connessione si utilizza il comando **quit**:

mysql> quit

Nel seguito i comandi di MySQL sono scritti in maiuscolo per evidenziarli: funzionano comunque anche se scritti in minuscolo.

Per visualizzare la lista dei database attualmente gestiti dal server MySQL si usa il comando **SHOW DATABASES**:

```
mysql> SHOW DATABASES;
+----+
| Database |
+----+
| mysql |
| test |
+----+
2 rows in set (0.00 sec)
```

I database di default presenti in MySQL sono *mysql* e *test*, il primo viene usato da MySQL per gestire gli utenti, mentre il secondo può essere usato liberamente dall'utente per eseguire delle prove.

I comandi per la creazione e la cancellazione di un database sono **CREATE DATABASE** e **DROP DATABASE**:

```
mysql> CREATE DATABASE nomeDB;
mysql> DROP DATABASE nomeDB;
```

dove *nomeDB* indica il nome del database.

Prima di poter operare con un database, occorre indicare al server MySQL il nome del database sul quale si vuole operare, tramite il comando **USE**:

mysql> USE nomeDB;

Per esempio, con riferimento alla gestione dell'archivio anagrafico con i nomi e i numeri telefonici, per creare e rendere attivo il database *Agenda* si deve procedere con i seguenti comandi:

```
mysql> CREATE DATABASE Agenda;
mysql> USE Agenda;
```

Per aggiungere la tabella *Rubrica* al database si usa il comando SQL **CREATE TABLE**:

```
mysql> CREATE TABLE Rubrica (
         -> id INT NOT NULL AUTO_INCREMENT PRIMARY KEY,
         -> nome VARCHAR(50),
         -> telefono VARCHAR(20)
         -> );
```

Si noti che il comando è scritto su più righe e termina con il punto e virgola.

Il campo *id* viene dichiarato:

- NOT NULL perché non è possibile che assuma valore nullo, essendo la chiave primaria della tabella;
- **AUTO\_INCREMENT** perché il valore viene assegnato automaticamente facendo incrementare un contatore ad ogni inserimento di una nuova riga,
- **PRIMARY KEY** perché tutti i valori nella colonna devono essere univoci, *id* rappresenta la chiave primaria della tabella.

I campi nome e telefono sono campi di testo formati da un array di caratteri.

Per visualizzare la lista delle tabelle che formano un database si usa il comando SHOW TABLES:

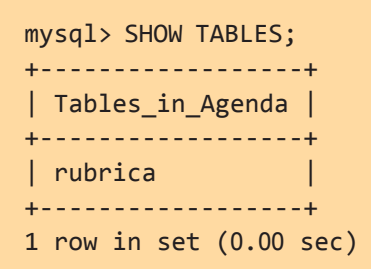

Per visualizzare la struttura della tabella *Rubrica* si usa il comando **DESCRIBE**:

| mysql> DESCRIBE Rubrica;   |                                       |              |     |                      |                      |  |  |
|----------------------------|---------------------------------------|--------------|-----|----------------------|----------------------|--|--|
| Field                      | Туре                                  | Null         | Кеу | Default              | Extra                |  |  |
| id<br>  nome<br>  telefono | int(11)<br>varchar(50)<br>varchar(20) | YES  <br>YES | PRI | NULL<br>NULL<br>NULL | auto_increment  <br> |  |  |
| 3 rows in set (0.01 sec)   |                                       |              |     |                      |                      |  |  |

Il comando elenca i nomi e le caratteristiche di ciascun campo della tabella. Lo stesso risultato si ottiene anche con il comando **SHOW COLUMNS**:

```
mysql> SHOW COLUMNS FROM Rubrica;
```

La cancellazione della tabella Rubrica dal database viene eseguita con il comando DROP TABLE:

```
mysql> DROP TABLE Rubrica;
```

Le operazioni di interrogazione e di aggiornamento del database vengono eseguite con le istruzioni standard del linguaggio SQL (*Select, Insert, Delete, Update*).

Di seguito viene mostrato l'inserimento di un nuovo record e la successiva visualizzazione della tabella per controllarne il contenuto:

```
mysql> INSERT INTO Rubrica (nome, telefono)
                -> VALUES ('Verdi Giuseppe', '44556677');
mysql> SELECT * FROM Rubrica;
+----+---+
| id | nome | telefono |
+----+--+
| 1 | Rossi Mario | 00112233 |
| 2 | Verdi Giuseppe | 44556677 |
+----+---+
2 rows in set (0.00 sec)
```

Si osservi che nel comando *INSERT* non è stato indicato il campo *id*, perché il suo valore viene incrementato automaticamente da MySQL.